Windows 10 メール設定マニュアル(新規)

アリッツ株式会社

注:Windows 10 標準のメールソフトでは利用上の制約が多く実用に適さないため、 Outlook / Thunderbird などのメールソフトの利用をお勧めします。

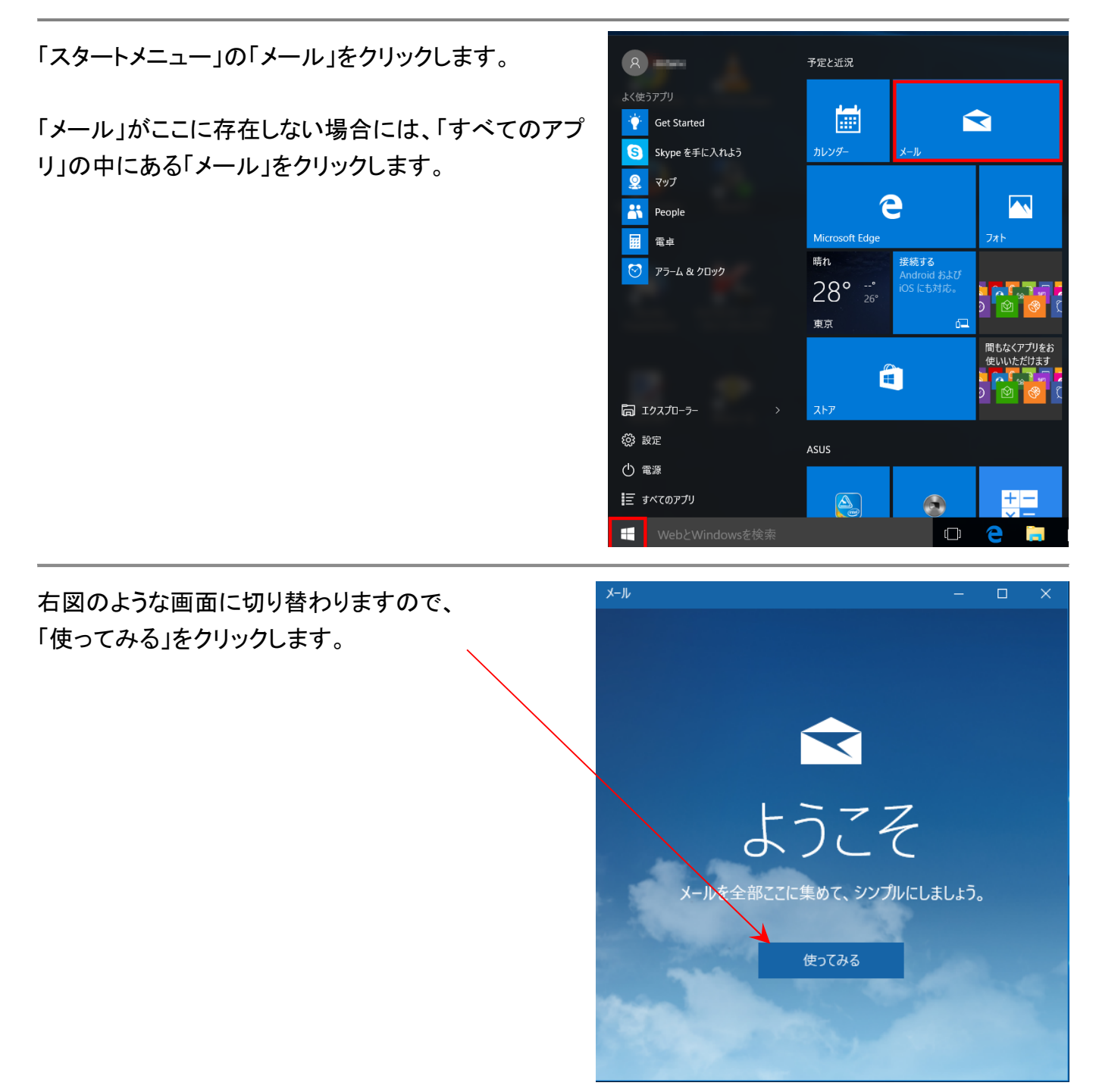

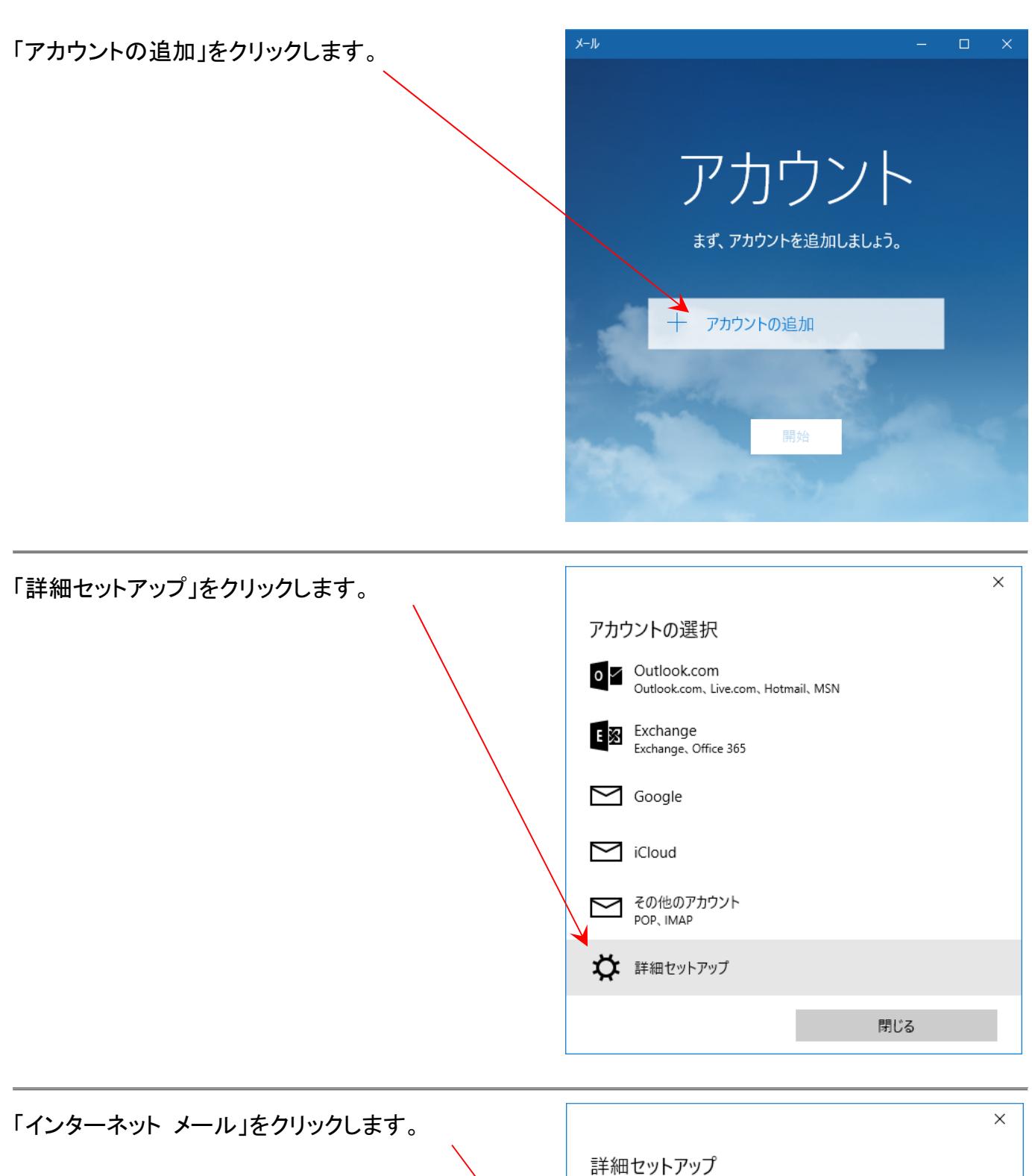

セットアップするアカウントの種類を選んでください。わからない場合は、 サービス プロバイダーに問い合わせてください。

## Exchange ActiveSync

Exchange アカウントと、Exchange ActiveSync を使うその他のアカウントが含まれま す。

## インターネット メール

Web ブラウザーでメールを表示できる POP アカウントまたは IMAP アカウントです。

アカウントの設定画面が表示されますので、登録内容通知書をご用意の上で以下のように それぞれの項目をご入力ください。

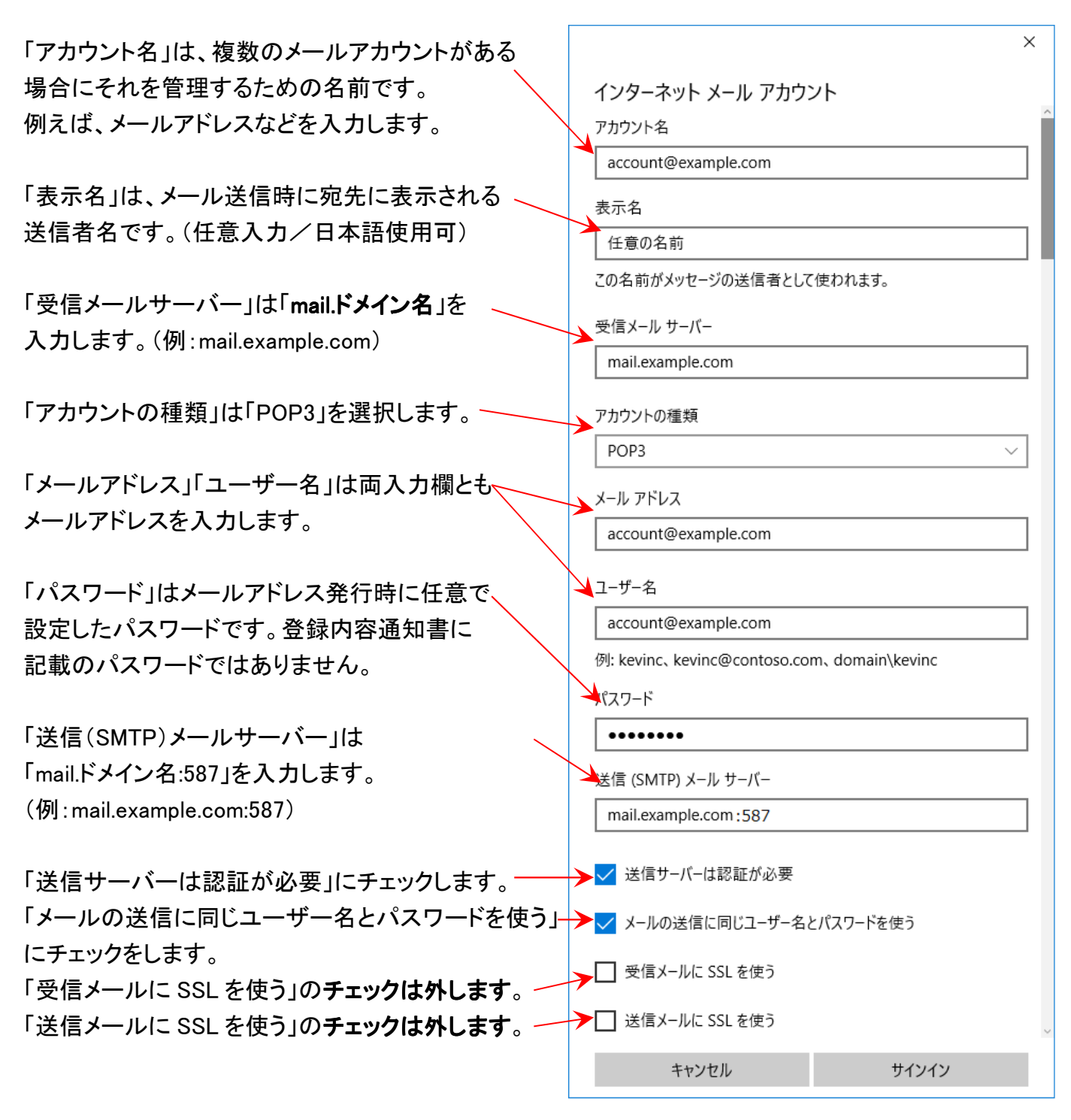

設定内容を再度確認の上、「サインイン」ボタンをクリックします。

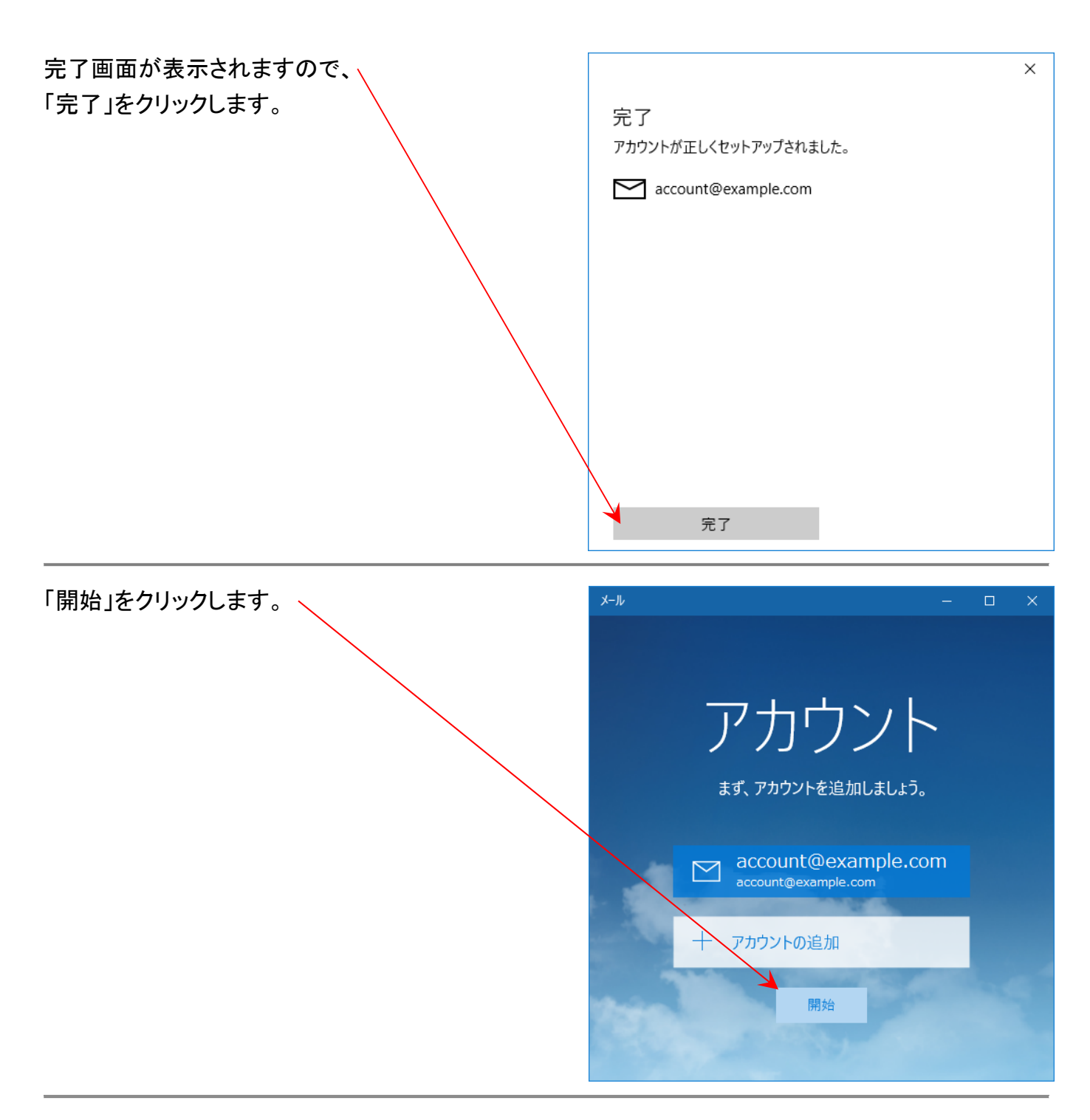

以上で設定は完了となります。